# QUICK REFERENCE GUIDE

## MiCollab mobile client – Android setup

| Introduction           | This quick reference guide provides the instructions to set up the MiCollab Mobile Client on Android devices. |
|------------------------|----------------------------------------------------------------------------------------------------|
| Check security setting | Dependent on the device, perform the following steps to check the security setting.                           |

- Step 1 Select Settings.
- Step 2 Select Security.
- Step 3 Select Device Administration.
- Step 4 Check the Allow Installation Of Apps From Unknown Sources box.

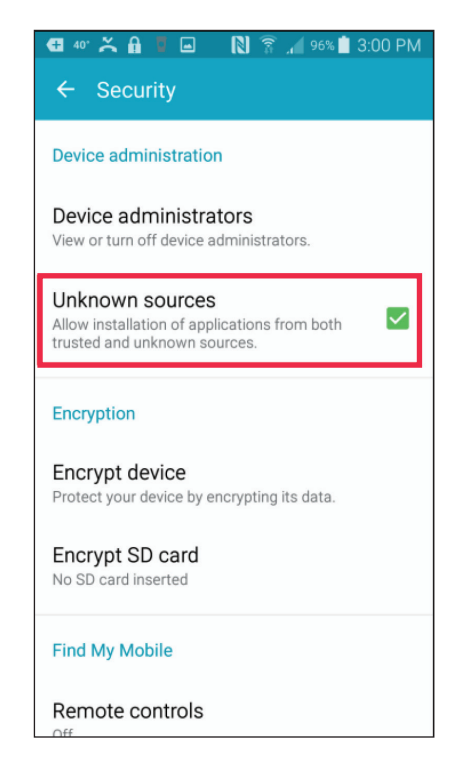

#### Or

- Step 1 Go to Lock screen and security.
- Step 2 Turn on Unknown Sources.

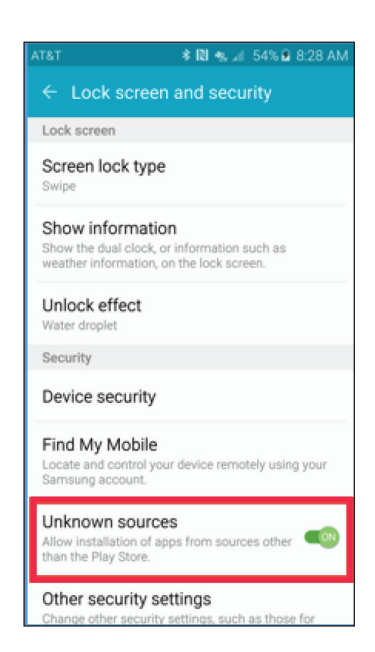

## Install Android mobile client app

To install and open the Android mobile client app, perform the following steps.

**Step 1** Click the Installation link within the MiCollab email.

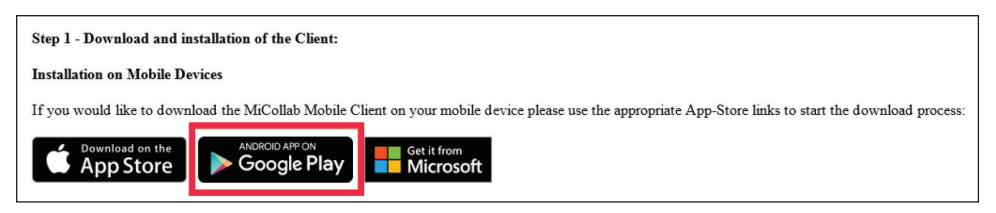

#### Install Android mobile client app, continued

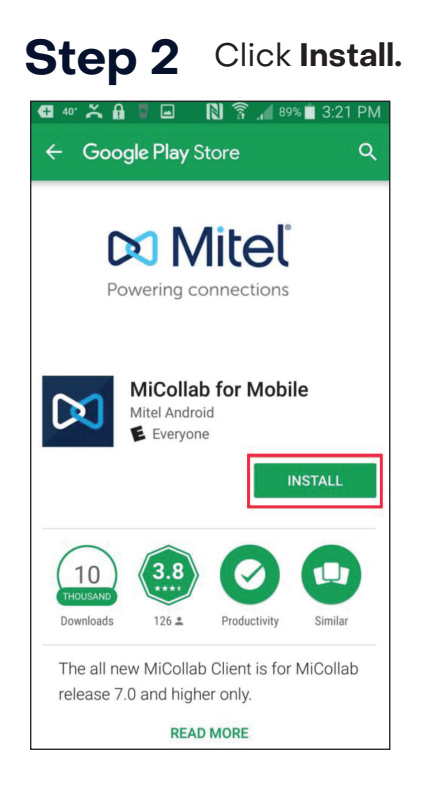

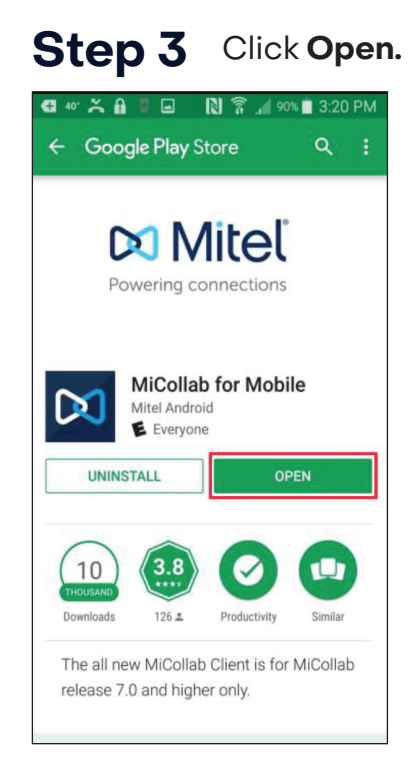

#### Step 4 Click Accept.

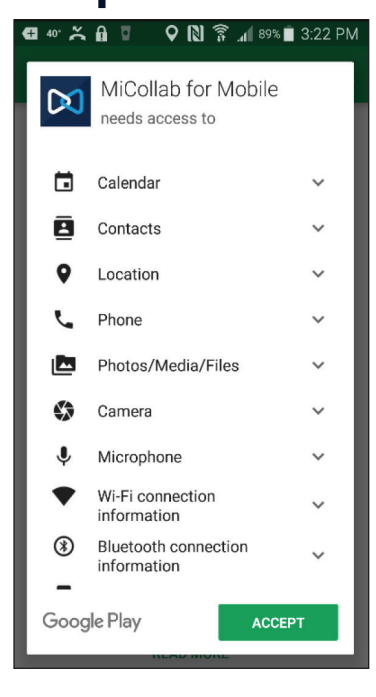

Install Android mobile client app, continued

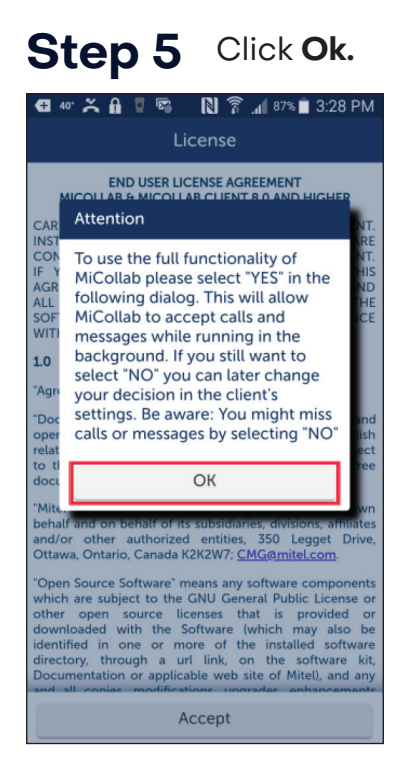

#### Step 7 Click Accept.

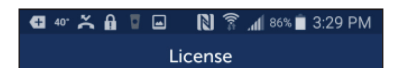

#### END USER LICENSE AGREEMENT MICOLLAB & MICOLLAB CLIENT 8.0 AND HIGHER

CAREFULLY READ THE FOLLOWING AGREEMENT. INSTALLATION AND USE OF THE SOFTWARE CONSTITUTES YOUR ACCEPTANCE OF THIS ACREEMENT. IF YOU DO NOT AGREE TO THE TERMS OF THIS AGREEMENT PROMPTLY REMOVE THE SOFTWARE AND ALL COPIES FROM YOUR SERVER. LAWFUL USE OF THE SOFTWARE IS CONTIONAL UPON YOUR COMPLIANCE WITH THE TERMS OF THIS AGREEMENT.

#### 1.0 Definitions

"Agreement" means this End User License Agreement.

"Documentation" means the end user reference and operating manuals that MITEL and its suppliers publish relating to the Software, excluding documentation subject to the GNU Free Documentation License or other free documentation license that permits reproduction.

"Mitel" means Mitel Networks Corporation, on its own behalf and on behalf of its subsidiaries, divisions, affiliates and/or other authorized entities, 350 Legget Drive, Ottawa, Ontario, Canada K2K2W7; <u>CMG@mitel.com</u>.

\*Open Source Software' means any software components which are subject to the GNU General Public License or other open source licenses that is provided or downloaded with the Software (which may also be identified in one or more of the installed software directory, through a url link, on the software kit, Documentation or applicable web site of Mitel), and any and all costs worlffectors unservice approxement

Accept

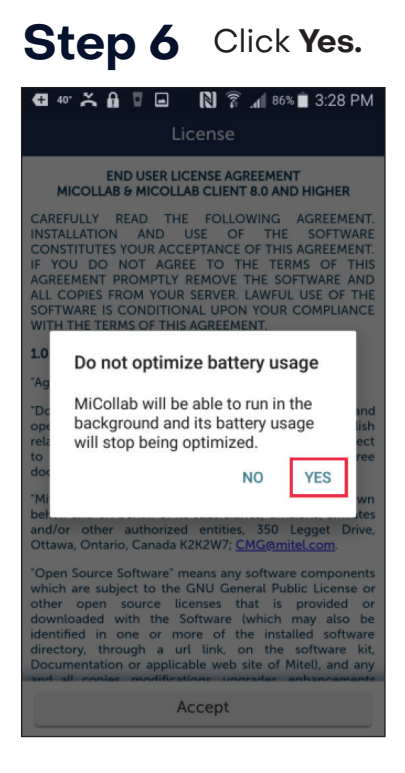

### Step 8

Slide **green bar** to swipe through the tutorial.

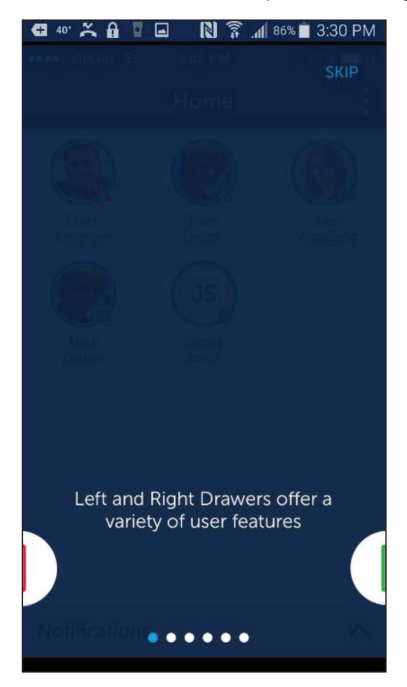

**NOTE:** The **SKIP** button proceeds directly to the application.

#### Install Android mobile client app, continued

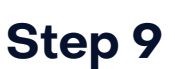

The initial screen appears displaying the Home screen partially, the Status screen partially and the Navigation buttons.

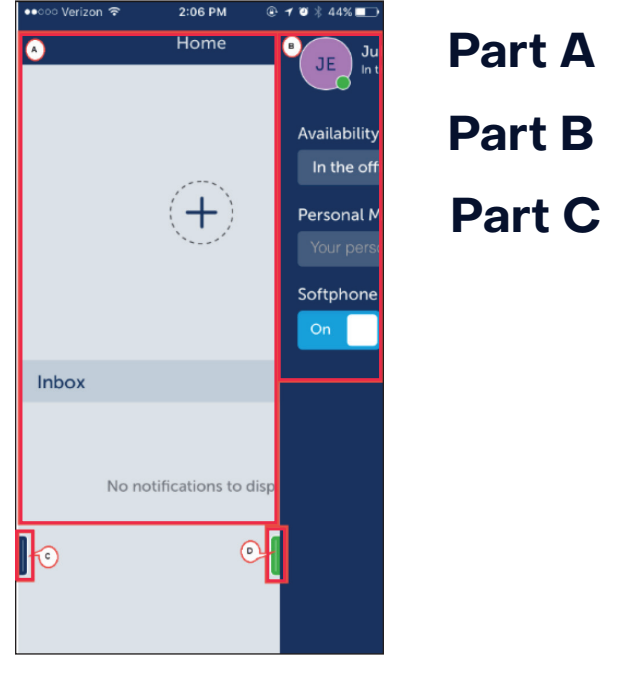

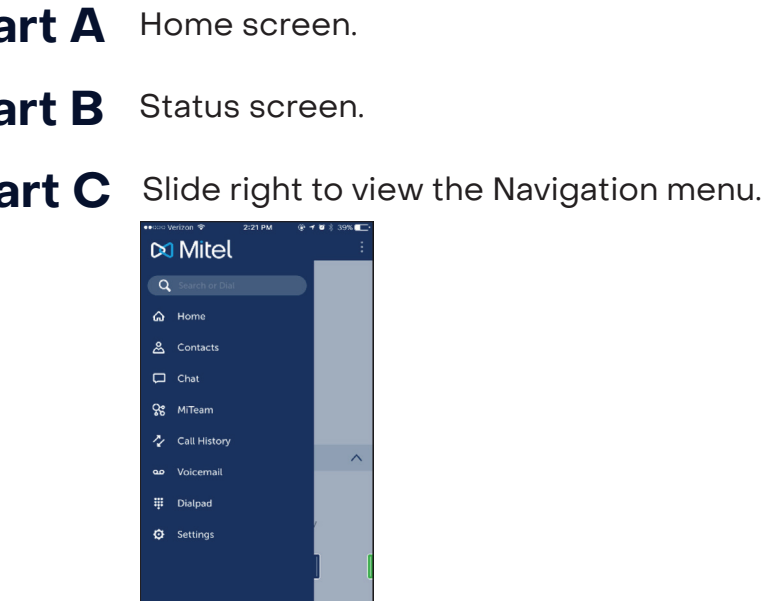

**Part C** Slide right to view the Navigation menu.

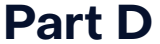

**D** Slide left to view the Status screen completely.

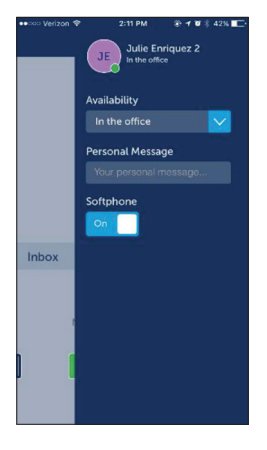

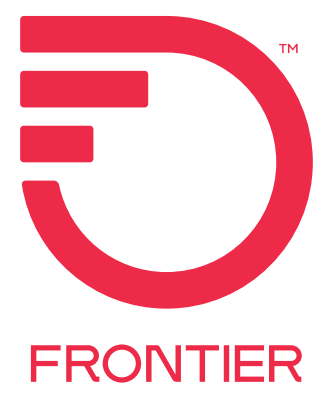